### 프린터용지설정하는 방법 1.시작에서 장치및프린터 설치된 SP-2421 왼쪽마우스로 클릭 하면 인쇄서버속성이 활성화됩니다

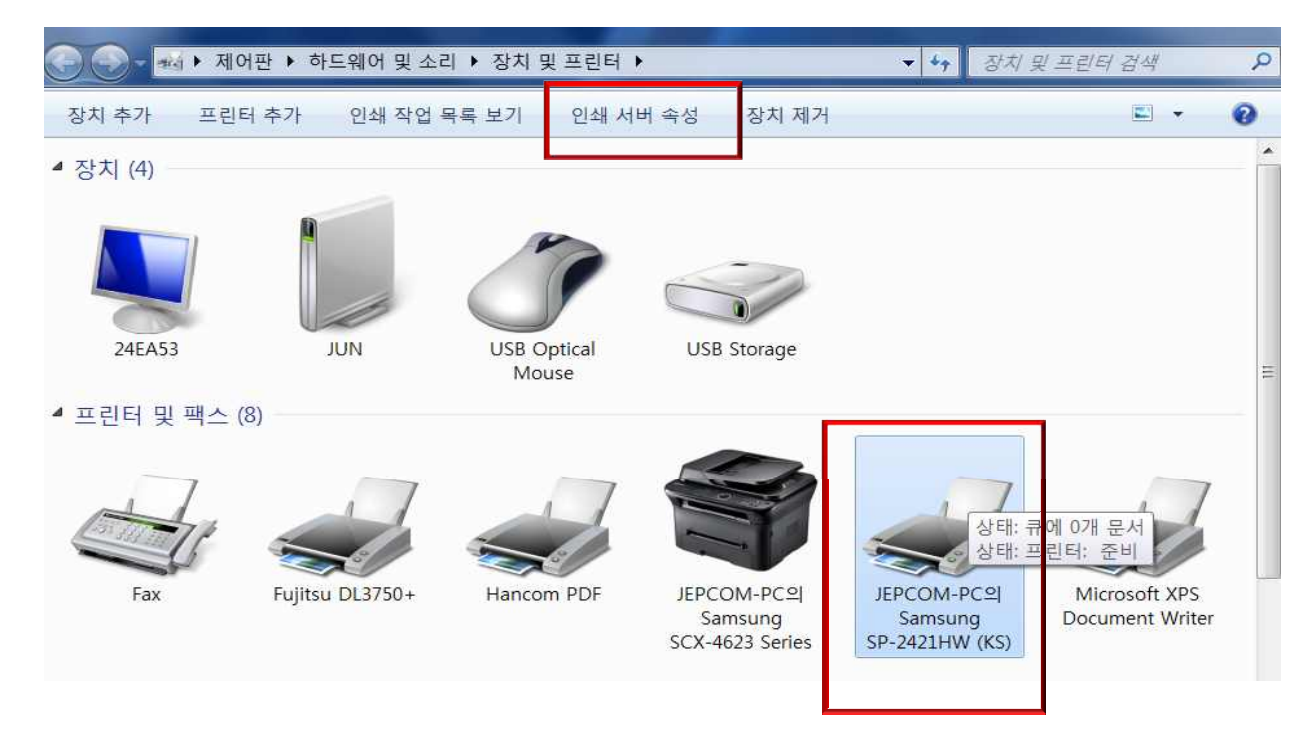

2.인쇄서버속성에서 새양식만들기 선택 후 양식이름을(예 택배송장) 아래 양식설명에 너비 높이를 입력하고 양식저장을 선택하시면됩니다.그외는 입력하실 필요 없습니다 아래 너비와 높이는 일반적으로 택배업체에서 많이 사용되는 값입니다.

5

| 양식 <u>포트</u><br>양식 위치(F):                                                 | UN                                                                           | 보안  고·                | 3           |         |                   |
|---------------------------------------------------------------------------|------------------------------------------------------------------------------|-----------------------|-------------|---------|-------------------|
| 3 inch Stoc<br>4 inch Stoc<br>4.5 inch Stoc<br>5 inch Stoc<br>6 inch Stoc | kform(W:10ir<br>kform(W:10ir<br>ockform(W:10<br>kform(W:10ir<br>kform(W:10ir | ))<br>in)<br>i)       |             |         | 삭제(D)<br>양식 저장(S) |
| 양식 이름(N                                                                   | ): 택배종                                                                       | 송장                    |             |         | 2                 |
| ☑ 새 양식 단                                                                  | 만들 <mark>기(</mark> C)                                                        | 1                     |             |         |                   |
| 기존 이름과<br>[양식 저장]을                                                        | 모양을 편집<br>을 클릭하십시                                                            | 하여 새 양식을<br>오.        | 을 정의한 후     |         |                   |
| 양식 설명(5                                                                   | 2양):                                                                         |                       |             |         |                   |
| 단위:                                                                       | 이러                                                                           | (M)                   | ◯ 인치(E)     |         |                   |
| 용지 크기:                                                                    |                                                                              | 인쇄 영역 여               | <b>卢백</b> : |         |                   |
| 너비(W):                                                                    | 20.00cm                                                                      | 왼쪽(L) <mark>3</mark>  | 0.00cm      | 위쪽(T):  | 0.00cm            |
| 높이(H):                                                                    | 11.86cm                                                                      | 오른쪽 <mark>(</mark> ): | 0.00cm      | 아래쪽(B): | 0.00cm            |
|                                                                           |                                                                              | •                     |             |         |                   |

6

### 3.추가한 양식 선택

시작에서 장치및프린터 에서 "SP-2421"선택후 마우스 오른쪽으로 "프린터속성" 선택

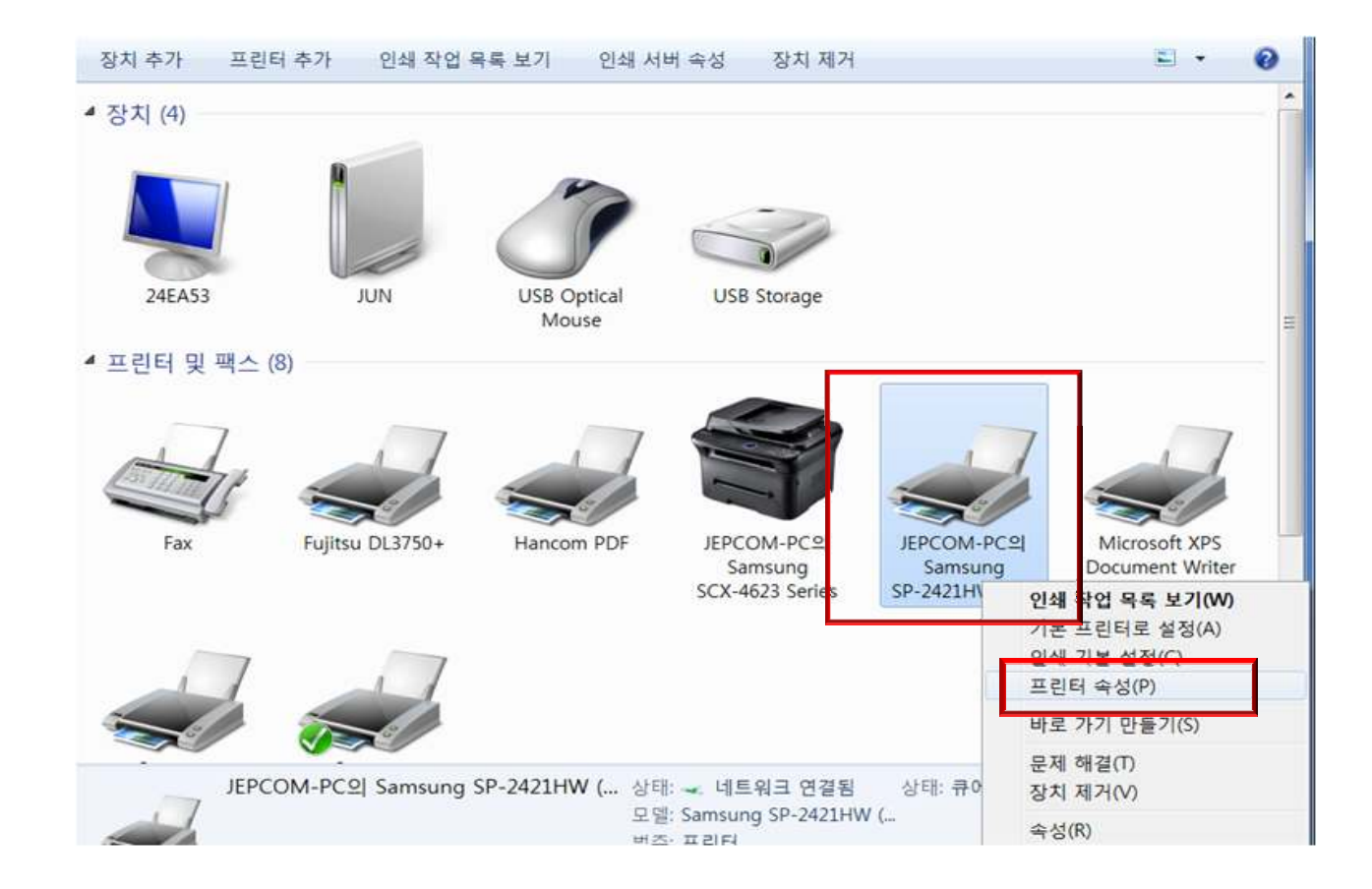

# 4.프린터속성에서 기본설정

| 안  공                                                      | 유 포트                                              | 고급  색 관리 보안   정                            | 방치 설정                     |
|-----------------------------------------------------------|---------------------------------------------------|--------------------------------------------|---------------------------|
|                                                           | Samsun                                            | SP-2421HW (KS) (1 복사)                      |                           |
| 위치(L):                                                    |                                                   |                                            |                           |
| 철명(C):                                                    |                                                   |                                            |                           |
| 리뎈(O):                                                    |                                                   |                                            |                           |
|                                                           | Samsung                                           | SP-2421HW (KS)                             |                           |
| 기능                                                        | Samsung                                           | SP-2421HW (KS)                             | 1                         |
| 기능<br>컬러: 0                                               | Samsung                                           | SP-2421HW (KS)<br>사용 가능한                   | 용지:                       |
| 기능<br>컬러: 0<br>양면: 0                                      | samsung<br>나니요<br>나니요                             | SP-2421HW (KS)<br>사용 가능한<br>A4             | 용지:                       |
| 기능<br>컬러: 0<br>양면: 0<br>스테이                               | Samsung<br>타니요<br>타니요<br>플: 아니요                   | SP-2421HW (KS)<br>사용 가능한<br>A4             | 용지:                       |
| 기능<br>컬러: 0<br>양면: 0<br>스테이 <del>:</del><br>속도: 일         | Samsung<br>난니요<br>플: 아니요<br>한 수 없음                | SP-2421HW (KS)<br>사용 가능한<br>A4             | 용지:                       |
| 기능<br>컬러: 0<br>양면: 0<br>스테이<br>속도: 일<br>최대 해              | Samsung<br>난니요<br>플: 아니요<br>! 수 없음<br>상도: 180 dpi | SP-2421HW (KS)<br>사용 가능한<br>A4             | 용지:                       |
| 기능<br>컬러: 0<br>양면: 0<br>스테이 <sup>+</sup><br>속도: 일<br>최대 해 | Samsung<br>남니요<br>날: 아니요<br>날 수 없음<br>상도: 180 dpi | SP-2421HW (KS)<br>사용 가능한<br>A4<br>기본 설정(E) | 용지:<br>-<br>테스트 페이지 인쇄(T) |

# 5.고급선택

| 🖶 Samsung SP-2421HW (KS) (1 볼 | 사) 인쇄 기 | 본 설정             |
|-------------------------------|---------|------------------|
| 레이아웃 용지/품질                    |         |                  |
| 방향(O):                        |         |                  |
| <br>                          |         |                  |
| 페이지 순서(R):                    |         |                  |
| 앞에서 뒤로                        | •       |                  |
| 페이지 형식                        |         |                  |
| 한 면에 인쇄할 페이지 수(S)             |         |                  |
| 1                             |         |                  |
| 🗌 테두리 그리기(W)                  |         | Normal<br>Normal |
|                               |         |                  |
|                               |         | ·                |
|                               |         |                  |
|                               |         |                  |
|                               |         |                  |
|                               |         | 고급(\/)           |
| L                             |         | 확인 취소 적용(A)      |

# 6.용지크기 A4에서 택배송장 선택

| n Samsung S | P-2421HW (           | KS) 고급 문서 | 설정      |                 |              |
|-------------|----------------------|-----------|---------|-----------------|--------------|
| 計會] 용지/출    | 격                    | S 71      |         |                 |              |
|             |                      | 58 1      |         |                 |              |
| 🍋 문서 옵      | <u>a</u>             |           |         |                 |              |
| 고급          | 인쇄 기능: <u>사</u>      |           |         |                 |              |
| 하프          | 에 인쇄할 페이<br>리: 자동 선택 | 이지 데이아굿.  | 포근국으도 이 | <u> 중 수 아</u> 니 | <u>-1 - </u> |
| 📥 🐔 프린태     | 레 기능                 |           |         |                 |              |
| <u></u> ମ   | 쇄 품질: <u>고급</u>      | 품질        |         |                 |              |
|             |                      |           |         |                 |              |
|             |                      |           |         |                 |              |
|             |                      |           |         |                 |              |
|             |                      |           |         |                 |              |
|             |                      |           |         |                 |              |
|             |                      |           |         |                 |              |
|             |                      |           |         |                 |              |
|             |                      |           |         |                 |              |
|             |                      |           |         |                 |              |
|             |                      |           |         |                 |              |
|             |                      |           |         |                 |              |
|             |                      |           |         |                 |              |

7.확인 적용후 사용 하시면 됩니다.